メール《POP3》

### ▶ メールサービスのご利用に関して

#### ▶ 受信について

受信の設定には IMAP(アイマップ)と POP3(ポップスリー)をご利用いただけます。

PC1 台のみで使用され、外部からメールを参照することはない、という方は POP3 の設定で問題はご ざいません。

弊社のWEBメールサービス(CCS クラウドメール)のご利用をお考えの方(PC やスマートフォンなどで)はより親和性の良い IMAP にて設定していただくことをお勧め致します。

※ WEB メールはインターネット接続環境があればどこからでもメールが確認できますが、共有端末や公共の場所に設置されている PC でご利用になる場合には、パスワードの漏洩が発生する可能性があります。十分ご注意いただいた上でご利用ください。

送信時認証(SMTP AUTH)について

メールを送るときにサーバーに登録されているユーザー名とパスワードを必要とします。 この設定により、メールの送信元を偽装(なりすまし)することや、ウィルスなどにより大量のメ ールが送信されサーバーの負荷が増大し、メールサービスがご利用になれなくなることを防止しま す。

なお、この送信時認証用のユーザー名とパスワードは、弊社のメールサービスでは I MA P のユー ザー名、パスワードと同一のものを使用しております。

### ▶メールの設定基本事項

| メールアドレス    | ****@ccsnet.ne.jp | ****@m2.ccsnet.ne.jp |  |
|------------|-------------------|----------------------|--|
| アカウント      | お客様ごと             | に異なります               |  |
| パスワード      | お客様ごとに異なります       |                      |  |
| 受信メールサーバー名 | mail.ccsnet.ne.jp | m2.ccsnet.ne.jp      |  |
| 送信メールサーバー名 | mail.ccsnet.ne.jp | m2.ccsnet.ne.jp      |  |

※メールアカウント確定通知書をお手元にご用意ください。

メール《POP3》

## ▶ メール設定手順

| 入力してくだ                | <b>さ</b> い。                                                                                    |                                                                                                    |                                                                                                    |                                                                                                    |                                                                                                    |
|-----------------------|------------------------------------------------------------------------------------------------|----------------------------------------------------------------------------------------------------|----------------------------------------------------------------------------------------------------|----------------------------------------------------------------------------------------------------|----------------------------------------------------------------------------------------------------|
| ップ                    | ×                                                                                              |                                                                                                    | 既存メールアカウントの                                                                                                    | セットアップ                                                                                                    | ×                                                                                                    |
| またはニックネーム             | 受信者に表示される名前です                                                                                  |                                                                                                    | <b>※</b><br>あなたのお名前( <u>N</u> ):                                                                                                    | 周南太郎                                                                                                    | 受信者に表示される名前です                                                                                                    |
| Dexample.com          | 既存のメールアドレスです                                                                                   |                                                                                                    | メールアドレス( <u>E</u> ):                                                                                                    | ccs-tarou@ccsnet.ne.jp                                                                                                    | 既存のメールアドレスです                                                                                                    |
| ントのパスワード              |                                                                                                |                                                                                                    | パスワード(Ⴒ):                                                                                                    | ••••••                                                                                                    |                                                                                                    |
| スワードを記憶する( <u>M</u> ) |                                                                                                | Ν                                                                                                    | •                                                                                                    | ✓ パスワードを記憶する(M)                                                                                                    |                                                                                                    |
|                       |                                                                                                | - /                                                                                                    | ※こちらに                                                                                                    | は入力例です。                                                                                                    |                                                                                                    |
|                       |                                                                                                |                                                                                                    | お手元のお                                                                                                    | メールアドレス確                                                                                                    | <b>確定通知書をご参照の</b> 」                                                                                                    |
|                       | _                                                                                              | /٦                                                                                                    | お客様の情                                                                                                    | 青報を入力して下                                                                                                    | 「さい。                                                                                                    |
|                       |                                                                                                | Y                                                                                                    |                                                                                                    |                                                                                                    |                                                                                                    |
|                       |                                                                                                |                                                                                                    |                                                                                                    |                                                                                                    |                                                                                                    |
|                       |                                                                                                |                                                                                                    |                                                                                                    |                                                                                                    |                                                                                                    |
| ( <u>G</u> )          | 続ける(C) キャンセル(A)                                                                                |                                                                                                    | 新しいメールアドレス                                                                                                    | を取得(G)                                                                                                    | 続ける(C) キャンセル(A)                                                                                                    |
|                       | ヘノ」してくた       ップ       またはニックネーム       bexample.com       ントのバスワード       スワードを記憶する(M)       G) | <ul> <li>ヘノリレビく/こさい。</li> <li>ッブ ×</li> <li>たはニックネーム 受信者に表示される名前です<br/>既存のメールアドレスです</li> <li>&gt;トのパスワード</li> <li>スワードを記憶する(M)</li> <li>⑤ 続ける(C) キャンセル(A)</li> </ul> | <ul> <li>スノリレビく/こさい。</li> <li>ップ ×</li> <li>たはニックネーム 受信者に表示される名前です<br/>既存のメールアドレスです</li> <li>ントのパスワード スマードを記憶する(M)</li> <li>⑤… 続ける(C) キャンセル(A)</li> </ul> | <ul> <li>ヘノリしてくたさい。</li> <li>ッブ ×</li> <li>既存メールアカウントの</li> <li>※</li> <li>をなたのお名前(い):</li> <li>メールアドレスです</li> <li>シトのパスワード</li> <li>スワードを記憶する(M)</li> <li>続ける(C)</li> <li>キャンセル(A)</li> <li>新しいメールアドレス</li> </ul> | <ul> <li>ペブ ×</li> <li>サブ ×</li> <li>たはニックネーム 受信者に表示される名前です<br/>既存のメールアドレスです</li> <li>アトのパスワード</li> <li>取つードを記憶する(M)</li> <li>飯庁る(C)</li> <li>年ャンセル(A)</li> <li>(スワードレスを取得(G)</li> </ul> |

| あなたのお名前 | 送信先での差出人名になります。<br>表示名は任意の名前で構いません。日本語でもアルファベットでも大丈夫<br>です。                                                                                   |
|---------|----------------------------------------------------------------------------------------------------|
| メールアドレス | お客様のメールアドレスを入力してください。弊社のメールアドレスは2種類ござ<br>います。お客様ごとに異なりますのでご注意ください。<br>「****@ <mark>ccsnet</mark> .ne.jp」「****@ <mark>m2.ccsnet</mark> .ne.jp」 |
| パスワード   | お客様のパスワードを入力してください。<br>※ご不明な場合は <mark>メールアカウント確定通知書</mark> をご確認ください。                                                                          |

| メー | ・ルア | ゙゚゚カウゝ | ィト設定手順 |
|----|-----|--------|--------|
|----|-----|--------|--------|

| For Thunderbird |  |
|-----------------|--|
|                 |  |
|                 |  |

メール《POP3》

| 2        | 入力が絞わりましたら | 「結ける」 | をクロックレ ます         |
|----------|------------|-------|-------------------|
| <u> </u> | 人力が於わりましたら | 「枕いる」 | <b>さいりックしまり</b> 。 |

| 既存メールアカウントの          | セットアップ                 | ×               |
|----------------------|------------------------|-----------------|
| あなたのお名前( <u>N</u> ): | 周南太郎                   | 受信者に表示される名前です   |
| メールアドレス( <u>E</u> ): | ccs-tarou@ccsnet.ne.jp | 既存のメールアドレスです    |
| パスワード( <u>P</u> ):   | •••••                  | ]               |
|                      | ✓パスワードを記憶する(M)         |                 |
|                      |                        |                 |
|                      |                        |                 |
|                      |                        |                 |
|                      |                        |                 |
|                      |                        |                 |
|                      |                        |                 |
|                      |                        |                 |
| 新しいメールアドレス           | を取得( <u>G</u> )        | 続ける(C) キャンセル(A) |

# 3 検索が始まります。4 の画面になるまでしばらくお待ちください。

| 既存メールアカウントの          | セットアップ                            |                      | ×         |  |  |
|----------------------|-----------------------------------|----------------------|-----------|--|--|
| あなたのお名前( <u>N</u> ): | 周南太郎                              | 受信者に表示される名前です        |           |  |  |
| メールアドレス( <u>E</u> ): | ccs-tarou@ccsnet.ne.jp            | 既存のメールアドレスです         |           |  |  |
| パスワード(Ⴒ):            | •••••                             |                      |           |  |  |
|                      | ☑ パスワードを記憶する( <u>M</u> )          |                      |           |  |  |
|                      |                                   |                      |           |  |  |
|                      |                                   |                      |           |  |  |
| アカウント設定のメーノ          | ↓サーバーを一般的なサーバー名↑                  | で検索しています。 🥥          |           |  |  |
|                      |                                   |                      |           |  |  |
|                      |                                   |                      |           |  |  |
|                      |                                   |                      |           |  |  |
|                      |                                   |                      |           |  |  |
| 新しいメールアドレス           | を取得( <u>G</u> )… 手動設定( <u>M</u> ) | 中止(S) 続ける(C) キャンセル(A | <u>A)</u> |  |  |

| メー | ルア | ゙゚カウ | ント | ·設定手順 |
|----|----|------|----|-------|
|----|----|------|----|-------|

| For Thunderbird |
|-----------------|
|                 |
| メール«POP3»       |

4 「アカウント設定が、一般的なサーバー名で検索したことにより見つかりました。」

という文面と、下の方に「受信サーバー」「送信サーバー」「ユーザー名」が表示されます。

| 既存メールアカウントの                     | セットアップ                                                                      |                     | $\times$ |  |  |  |
|---------------------------------|-----------------------------------------------------------------------------|---------------------|----------|--|--|--|
| あなたのお名前( <u>N</u> ):            | 周南太郎                                                                        | 受信者に表示される名前です       |          |  |  |  |
| メールアドレス( <u>E</u> ):            | ccs-tarou@ccsnet.ne.jp                                                      | 既存のメールアドレスです        |          |  |  |  |
| パスワード( <u>P</u> ):              | •••••                                                                       |                     |          |  |  |  |
|                                 | ✓パスワードを記憶する(M)                                                              |                     |          |  |  |  |
| アカウント設定が、一                      | 般的なサーバー名で検索したこと                                                             | により見つかりました <u>。</u> | _        |  |  |  |
| <ul> <li>IMAP (リモートフ</li> </ul> | <ul> <li>IMAP (リモートフォルダー)</li> <li>POP3 (メールをコンピューターに保存)</li> </ul>         |                     |          |  |  |  |
| 受信サーバー: IMA                     | AP, mail.ccsnet.ne.jp, STARTTL                                              | S                   |          |  |  |  |
| 达1目 リーハー: SM                    | TP, mail.ccsnet.ne.jp, STARTT                                               | 15                  |          |  |  |  |
| ユーザー名: ccs-tarou                |                                                                             |                     |          |  |  |  |
| 新しいメールアドレス                      | 新しいメールアドレスを取得( <u>G</u> ) 手動設定( <u>M</u> ) 完了( <u>D</u> ) キャンセル( <u>A</u> ) |                     |          |  |  |  |

※「Thunderbird はあなたのアカウント設定を見つけられませんでした。」というエラーが表示 された場合は、@以降の入力に誤りがある可能性がございます。入力内容にお間違いがないかご確 認ください。入力内容を修正されましたら、20の手順に戻ってください。

| 既存メールアカウントの          | )セットアップ                            |               |                             |                 | ×                   |       |
|----------------------|------------------------------------|---------------|-----------------------------|-----------------|---------------------|-------|
| あなたのお名前( <u>N</u> ): | 周南太郎                               | 受信者に表示される名    | 前です                         |                 |                     |       |
| メールアドレス( <u>E</u> ): | ccs-tarou@cssnet.ne.jp             | 既存のメールアドレスです  | ţ                           |                 |                     |       |
| <u>パスワード(P)</u> :    | •••••                              | ※この例では、       | @ <mark>css</mark> net.ne.j | p」と間違えてい        | <b>ヽるのでエラーが</b> と   | 出ています |
|                      | ☑ パスワードを記憶する( <u>M</u> )           | ۲@ccsnet.ne.j | p」または「@                     | m2.ccsnet.ne.jp | に修正します。             |       |
| A Thunderbird (‡     | あなたのアカウント設定を見つけ                    | られませんでした。     |                             |                 |                     |       |
|                      |                                    |               |                             |                 |                     |       |
|                      | サーバーのホスト名                          | ポート           | 番号 SSL                      | 認証方式            |                     |       |
| 受信サーバー: IM/          | AP ~ .cssnet.ne.jp                 | 自動            | < ✓ 自動検出                    | ~ 自動検出          | ~                   |       |
| 送信サーバー: SM           | TP .cssnet.ne.jp                   | ~ 自動          | ~ 自動検出                      | ~ 自動検出          | ~                   |       |
| ユーザー名: 受信            | 言サーバー: ccs-tarou                   |               | 送信サーバー:                     | ccs-tarou       |                     |       |
|                      |                                    |               |                             |                 |                     |       |
| 新しいメールアドレス           | <b>を取得(<u>G</u>)詳細設定(<u>A</u>)</b> |               |                             | 再テスト(1) 完了(     | D) キャンセル( <u>A)</u> |       |

| For Thunderbird |
|-----------------|
|                 |
| メール《POP3》       |

| 5 「POP               | 3(メールをコンピュ-                      | ーターに保存)」を選択          | ll, I      |
|----------------------|----------------------------------|----------------------|------------|
| 既存メールアカウントの          | セットアップ                           |                      | Х          |
| あなたのお名前( <u>N</u> ): | 周南太郎                             | 受信者に表示される名前です        |            |
| メールアドレス( <u>E</u> ): | ccs-tarou@ccsnet.ne.jp           | 既存のメールアドレスです         |            |
| パスワード( <u>P</u> ):   | •••••                            |                      |            |
|                      | ☑ パスワードを記憶する( <u>M</u> )         |                      |            |
| アカウント設定が、一           | 般的なサーバー名で検索したこと                  | により見つかりました。          |            |
| ○ IMAP (リモートフ        | はオルダー)  ● POP3 (メールをコ            | ンピューターに保存)           |            |
| 受信サーバー: PO           | P3, mail.ccsnet.ne.jp, STARTT    | LS                   |            |
| 送信サーバー: SM           | TP, mail.ccsnet.ne.jp, STARTT    | LS                   |            |
| ユーザー名: ccs           | -tarou                           |                      |            |
| 新しいメールアドレス           | を取得( <u>G</u> ) 手動設定( <u>M</u> ) | 完了( <u>D)</u> キャンセル( | <u>A</u> ) |

| ኦ | ール | アカ | ウン | ・ト設定手順 |
|---|----|----|----|--------|
|---|----|----|----|--------|

6 画面の下の方に詳細設定が表示されますので、赤枠の部分を下図と同じように変更し

### てください。(入力内容については下の表をご覧ください)

| 『メールアカウントのセ          | ットアップ                           |                    |       |          |       | >                        |
|----------------------|---------------------------------|--------------------|-------|----------|-------|--------------------------|
| たのお名前( <u>N</u> ): 「 | 周南太郎                            | 受信者に表示され           | る名前です |          |       |                          |
| ールアドレス(E): 🛛         | ccs-tarou@ccsnet.ne.jp          | 既存のメールアドレ          | スです   |          |       |                          |
| パスワード( <u>P</u> ):   |                                 | 1                  |       |          |       |                          |
| E                    | ✓パスワードを記憶する(M)                  | 1                  |       |          |       |                          |
| いんむまが 一郎             | 的なサーバータで検売したろい                  | にトリ目つかりました         |       |          |       |                          |
|                      |                                 | ic あり 元 フ/J りみし/c。 |       |          |       |                          |
|                      | サーバーのホスト名                       | 7                  | ╎−ト番号 | SSL      |       | 認証方式                     |
| 信サーバー: POP3          | mail.ccsnet.ne.jp               | •                  | 110 ~ | STARTTLS | ~     | 暗号化されたパスワード認証            |
| 信サーバー: SMTP          | mail.ccsnet.ne.jp               |                    | 587 ~ | STARTTLS |       | 暗号化されたパスワード認証            |
| <b>ユーザー名:</b> 受信サ    | t-/(-: ccs-tarou                |                    |       | 送信サーバー:  |       | ccs-tarou                |
|                      |                                 |                    |       |          |       |                          |
|                      |                                 |                    |       |          |       |                          |
| しいメールアドレスを           | 取得(G) 詳細設定(A)                   |                    |       |          | 再テストの | 「) <b>完了(D)</b> キャンセル(A) |
|                      |                                 |                    |       |          |       |                          |
|                      |                                 |                    |       |          |       |                          |
|                      |                                 |                    |       |          |       |                          |
| メールアカウントのセ           | ットアップ                           |                    |       |          |       | >                        |
| たのお名前(N)・            | 周南大郎                            | 受信者に表示され           | る名前です |          |       |                          |
|                      |                                 |                    | 777   |          |       |                          |
|                      |                                 |                    | X(9   |          |       |                          |
| バスワード(型):            |                                 | ]                  |       |          |       |                          |
| Ŀ                    | ✓バスワードを記憶する(M)                  |                    |       |          |       |                          |
| ウント設定が、一般            | 的なサーバー名で検索したこと                  | により見つかりました。        |       |          |       |                          |
|                      |                                 |                    |       | ※こちら     | と同じ   | になるように変更して               |
|                      | サーバーのホスト名                       | 7                  | ぱ−ト番号 | SSL      |       | 認証方式                     |
| 信サーバー: POP3          | mail.ccsnet.ne.jp               |                    | 110 ~ | 接続の保護な   | al ~  | 通常のパスワード認証 ~             |
| 信サーバー: SMTP          | mail.ccsnet.ne.jp               | ~ !                | 587 ~ | 接続の保護な   | st v  | 通常のパスワード認証 ~             |
| <b>ユーザー名:</b> 受信サ    | t-/(-: ccs-tarou                |                    |       | 送信サーバー:  |       | ccs-tarou                |
|                      |                                 |                    |       |          |       |                          |
|                      |                                 |                    |       |          |       |                          |
| しいメールアドレスを           | 取得( <u>G</u> ) 詳細設定( <u>A</u> ) |                    |       |          | 再テスト( | [) 完了(D) キャンセル(A)        |
|                      |                                 | 1                  |       |          |       |                          |
|                      |                                 |                    |       |          |       |                          |
| S                    | SL                              | 右側の矢               | 印~    | をクリック    | し、「接  | 続の保護なし」を選択しま             |
| 信サーバー                | ・送信サーバー)                        | ※受信:               | 送信サ・  | ーバーは「    | 同じもの  | を入力します。                  |
|                      |                                 |                    |       |          |       |                          |
|                      | t                               | 右側の矢               | 卸〜    | をクリック    | し、「通  | 常のパスワード認証」を選             |
| 認証                   | 万式                              | します。               |       |          |       |                          |
| 言サーバー                | ・送信サーバー)                        |                    |       |          |       |                          |

※受信・送信サーバーは同じものを入力します。

|                      |                          |                  |  |           | For Thunderbird |  |  |
|----------------------|--------------------------|------------------|--|-----------|-----------------|--|--|
| メールアカウント設定手順         |                          |                  |  | メール《POP3》 |                 |  |  |
|                      |                          |                  |  |           |                 |  |  |
|                      |                          |                  |  |           |                 |  |  |
| <b>7</b> г⊴          | = フェ をクリック               | I ≠ <del>J</del> |  |           |                 |  |  |
|                      |                          |                  |  |           |                 |  |  |
| 既存メールアカウントの          | セットアップ                   |                  |  | ×         |                 |  |  |
| あなたのお名前( <u>N</u> ): | 周南太郎                     | 受信者に表示される名前です    |  |           |                 |  |  |
| メールアドレス( <u>E</u> ): | ccs-tarou@ccsnet.ne.jp   | 既存のメールアドレスです     |  |           |                 |  |  |
| パスワード( <u>P</u> ):   | •••••                    | ]                |  |           |                 |  |  |
|                      | ☑ パスワードを記憶する( <u>M</u> ) |                  |  |           |                 |  |  |
| アカウント設定が、一           | 般的なサーバー名で検索したこと          | により見つかりました。      |  |           |                 |  |  |

ポート番号 SSL

587

 $\sim$ 

110 ~ 接続の保護なし

~ 接続の保護なし

送信サーバー:

認証方式

ccs-tarou

 $\sim$ 

再テスト(工)

~ 通常のパスワード認証

通常のパスワード認証

完了(<u>D</u>)

 $\sim$ 

~

キャンセル(<u>A</u>)

サーバーのホスト名

mail.ccsnet.ne.jp

mail.ccsnet.ne.jp

詳細設定(<u>A</u>)

受信サ-バ-: POP3 ~

新しいメールアドレスを取得(<u>G</u>)...

ユーザー名: 受信サーバー: ccs-tarou

送信サーバー: SMTP

※「完了」をクリック後、次のようなエラーが表示され画面が進まない場合は「ユーザー名」か 「パスワード」に誤りがある可能性があります。お間違いがないかご確認ください。内容を修正さ れましたら、再度「完了」をクリックします。

| 既存メールアカウントのセットアップ                                                       |                                                                                                    |
|-------------------------------------------------------------------------|----------------------------------------------------------------------------------------------------|
| あなたのお名前(N): 周南太郎<br>メールアドレス(E): ccs-taro@<br>パスワード(P): ●●●●●<br>☑ パスワート | ※この例では、ユーザー名 「ccs-tarou」を「ccs-taro」と<br>受信者に表示される名前です<br>聞違えているのでエラーが出ています。<br>○●●●●<br>▲ ユーザー名またはパスワードが無効です<br>ドを記憶する(M) |
| ▲ 設定を確認してください。ユーザ                                                       | ゲー名やパスワードが間違っていませんか?                                                                                                    |
| <del>у</del>                                                            | ナーバーのホスト名 ポート番号 SSL 認証方式                                                                                                  |
| 受信サーバー: POP3 ~ m                                                        | mail.ccsnet.ne.jp 110 ~ 接続の保護なし ~ 通常のパスワード認証 ~                                                                            |
| 送信サーバー: SMTP n                                                          | mail.ccsnet.ne.jp ~ 587 ~ 接続の保護なし ~ 通常のパスワード認証 ~                                                                          |
| ユーザー名: 受信サーバー: c                                                        | ccs-tarou 送信サーバー: ccs-taro                                                                                                |
| 新しいメールアドレスを取得( <u>G</u> )                                               | 詳細設定(A)     再テスト(D)     完了(D)                                                                                             |
| ユーザー名                                                                   | @の前の部分です。<br>例 :「 <mark>ccs-tarou</mark> @ccsnet.ne.jp」なら「ccs-tarou」がユーザー名です。                                             |
| パスワード                                                                   | メールアカウント確定通知書をご確認ください。<br>※確定通知書に記載のパスワードを入力してもエラーが出る場合は、弊社までお問い<br>合わせください。                                              |

9

8 このような警告画面が表示されますが、正常ですので「接続する上での危険性を理解しま

した」にチェックを入れ(口をクリックするとチェックが入ります)、「完了」をクリックします。

| 既存メールアカウントの・ | セットアップ                                                                                                    | × |
|--------------|----------------------------------------------------------------------------------------------------|---|
|              | <ul> <li>警告!</li> <li>受信サーバー設定: mail.ccsnet.ne.jp への接続は暗号化されません。</li> <li>技術的な詳細</li> <li>送信サーバー設定: mail.ccsnet.ne.jp への接続は暗号化されません。</li> <li>技術的な詳細</li> <li>提供された設定を使用してThunderbird であなたのメールを受信することができます。<br/>ただし、これらの接続が不適当でないか、サーバーの管理者またはメールプロバイダーと<br/>連絡をとってください。詳しい情報は Thunderbird FAQ をご覧ください。</li> </ul> | - |
|              | ✓ 接続する上での危険性を理解しました(U)<br>設定変更( <u>S</u> )<br>完了(D)                                                                                                    |   |

### Thunderbird のトップメニューを開き、アカウントが表示されていれば設定完了です。

| 🖂 ccs-tarou@ccsnet.ne.jp          |                                           |                        | É              | 8               | - 0                          | ×                |
|-----------------------------------|-------------------------------------------|------------------------|----------------|-----------------|------------------------------|------------------|
| 😨 受信 🖌 🧨 作成 🖌 🖵 チャッ               | ▶ 急アドレス帳 ◎ タグ ~ ⑦ クイックフィルター               | Q、検索 <ctrl+k></ctrl+k> | ≡              | 予定              | <                            | > ×              |
| ✓ ■ ローカルフォルダー<br>図 ごみ箱<br>▲ 洋信トレイ | Thunderbird Mail - ccs-tarou@ccsnet.ne.jp |                        |                | 29 //<br>(8)    | <b>、曜日 く (</b><br>月) 2018 暦3 | <b>))</b><br>週35 |
| ✓ I ccs-tarou@ccsnet.ne.jp        | 4-14                                      |                        |                | Co 新UUT ✓ 今日    | AC                           |                  |
| 受信トレイ     ② ごみ箱     ごみ            | ション メッセージを読む                              |                        |                |                 | (5日)                         |                  |
|                                   | メッセージを書く                                  |                        |                |                 |                              |                  |
|                                   |                                           |                        |                |                 |                              |                  |
|                                   | アカウント                                     |                        |                |                 |                              |                  |
|                                   | 🌼 このアカウントの設定を表示する                         |                        |                |                 |                              |                  |
|                                   | 🙈 アカウントのセットアップ:                           |                        |                |                 |                              |                  |
|                                   | 🖂 メール 🖓 チャット 🧟 ニュースグループ 🔊 フィード            |                        |                |                 |                              |                  |
|                                   | 新しいカレンダーを作成する                             |                        |                |                 |                              |                  |
|                                   | 高度な機能                                     |                        |                |                 |                              |                  |
|                                   | 🔍 メッセージを検索する                              |                        |                |                 |                              |                  |
|                                   | ↔ メッセージフィルターの設定を変更する                      |                        |                |                 |                              |                  |
| ⑦ Thunderbird (こ Lightning 拡張機)   | <b>義能が統合され、カレンダー機能が搭載されました。</b>           | 詳細                     | 青報( <u>M</u> ) | 無効化( <u>D</u> ) | OK( <u>K</u> )               | ×                |
| 🤦 ccs-tarou on mail.ccsnet.ne.jp: | 新着メッセージはありませんでした。                         |                        |                |                 | Today /                      | ペイン 🗸            |